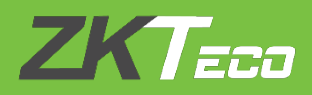

# WHATSAPP CONFIGURATION MANUAL

## **BioTime 8.5**

### Version: **1.0**

Date: **Dec 2019** 

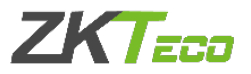

1. Open the link and register the company account and sign in.

| $\leftrightarrow$ $\rightarrow$ C $\hat{a}$ panel.rapiwha.com/landing/login.php |                                                                             | ☆ | •• | : |
|---------------------------------------------------------------------------------|-----------------------------------------------------------------------------|---|----|---|
|                                                                                 | T WORKS PRICING FAQS CONTACT SIGN UP SIGN IN                                |   |    |   |
|                                                                                 | Enter your email<br>Enter your password<br>SIGN IN<br>Forgot your password? |   |    |   |
|                                                                                 | 2019 © RAPIWHA. All rights reserved Terms                                   |   |    |   |

#### https://panel.rapiwha.com/landing/

#### 2. Scan the QR code and link your WhatsApp number.

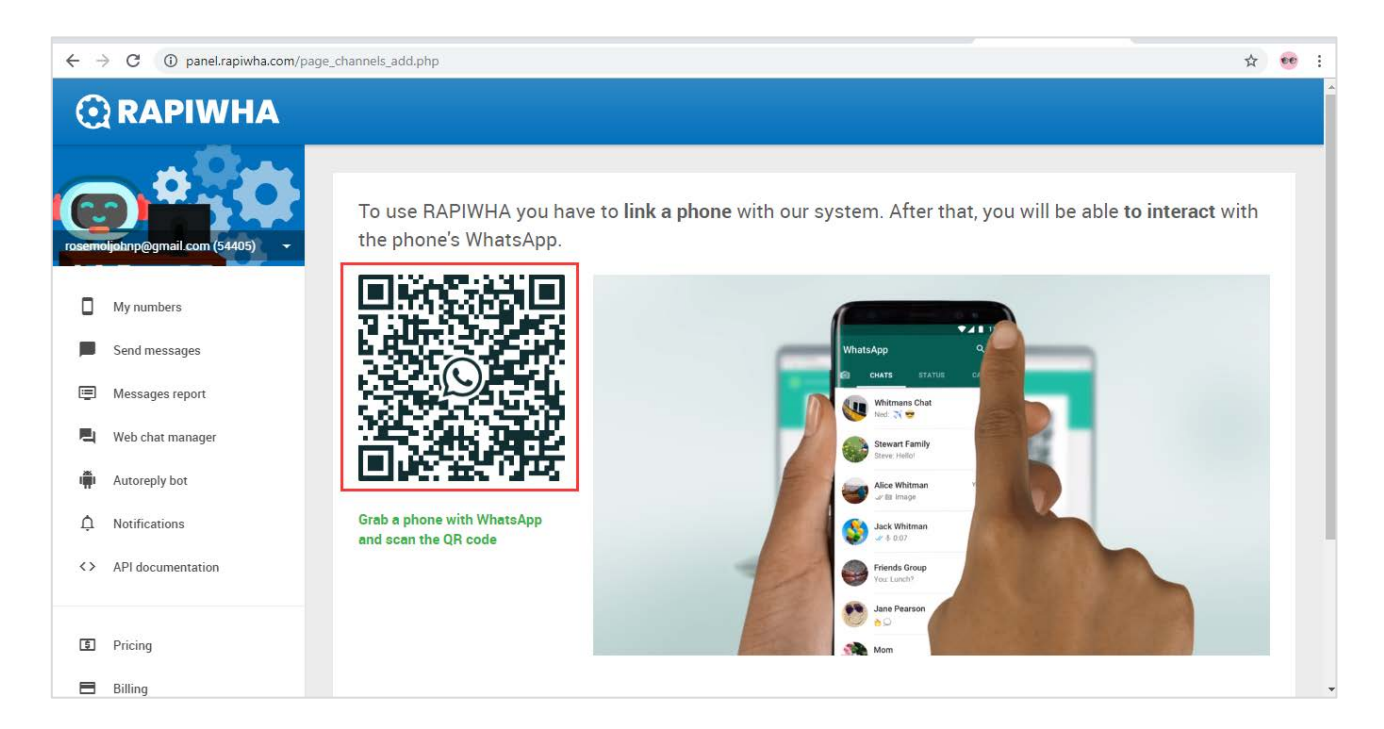

#### **ZKTECO MIDDLE EAST**

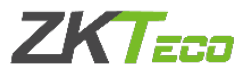

#### 3. Get the API key.

| ← - | C 🔒 panel.rapiwha.com |      |                      |                |         |          |                   |                      |
|-----|-----------------------|------|----------------------|----------------|---------|----------|-------------------|----------------------|
| C   | RAPIWHA               |      |                      |                |         |          |                   |                      |
| C   |                       | My c | r <mark>ed</mark> it |                |         |          |                   | ADD CF               |
|     | My numbers            | 3.2  | <mark>6</mark> usd   |                |         |          |                   |                      |
|     | Send messages         |      |                      |                |         |          |                   |                      |
| Ē   | Messages report       | My n | umbers               | 5              |         |          |                   |                      |
|     | Web chat manager      |      |                      | NUMBER         | PENDING | CONTACTS | INCOMING MESSAGES | APIKEY               |
| Ť   | Autoreply bot         | \$   |                      | © 917025642973 | 0       | 7        | NO                | 2I3UVGLICLH0RQJS7RVF |
| ^   | 11 mm                 |      |                      |                |         |          |                   |                      |

#### 4. Register the API key in BioTime WhatsApp settings.

| ← → C ▲ Not secu     | re   192.168.1.180:8088            |                           |                   |         |        | ☆ 👳 : |
|----------------------|------------------------------------|---------------------------|-------------------|---------|--------|-------|
| ZKTeco               | Personnel Device                   | Attendance                | Access Control    | Payroll | System | ®• û  |
| > Q ⊡                | Group $	imes$ WhatsApp Log $	imes$ | WhatsApp Setting $~	imes$ |                   |         |        |       |
| 👹 User 🛛 🔫           | 🗭 WhatsApp Setting                 |                           |                   |         |        |       |
| 🛢 Database 🛛 🔻       | Api Key* W53NH2N9T1U               | ISTNWU8ZP3                |                   |         |        |       |
| ≓ Integration ▼      | Daily limit* 30                    | (Need>=0                  | ),setup 0 without |         |        |       |
| ≓ Middleware Table ▼ |                                    | limit.)                   |                   |         |        |       |
| ່ອ Log 🗸             | Submit                             |                           |                   |         |        |       |
| Configuration        |                                    |                           |                   |         |        |       |
| Company Setting      |                                    |                           |                   |         |        |       |
| Email Setting        |                                    |                           |                   |         |        |       |
| WhatsApp Setting     |                                    |                           |                   |         |        |       |
| Alert Setting        |                                    |                           |                   |         |        |       |
| Ftp Setting          |                                    |                           |                   |         |        |       |
| PDF Export           |                                    |                           |                   |         |        |       |
| Bookmarks            |                                    |                           |                   |         |        |       |

#### **ZKTECO MIDDLE EAST**

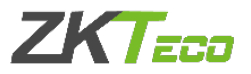

5. In Employee profiles, enable WhatsApp notification and configurations and update the mobile number to receive messages.

| -                                           |                            | 1                   | -                   |                    |                  |                  | I. T   |              |   |
|---------------------------------------------|----------------------------|---------------------|---------------------|--------------------|------------------|------------------|--------|--------------|---|
| $\leftarrow \rightarrow \mathbf{C}$ A Not s | ecure   192.168.1.180:8088 |                     |                     |                    |                  |                  |        | 0-7          | ☆ |
|                                             | Edit                       |                     |                     |                    |                  |                  | ×      | n ( <u>(</u> | ) |
| <b>&gt;</b> Q                               | Profile                    |                     |                     |                    |                  |                  |        |              |   |
| 📥 Organization                              | Employee ID* 123           |                     | First Name          | gfgfd              |                  |                  |        |              |   |
| 嶜 Employee                                  | Department* Departm        | ent 💌               | Last Name           |                    |                  |                  |        | ື 🗉          | ) |
| Employee                                    | Position                   |                     | Area*               | test               | ~                |                  |        | . Face       |   |
| Resign                                      | Employment Type            | Ψ.                  | Hired Date          | 2019-12-08         |                  | Dhata            |        |              |   |
| 📰 Workflow                                  | Start Date 2019-12         | 08                  | End Date            |                    |                  | FILOLO           |        |              |   |
| 🗱 Configurations                            | Private Information Devic  | e Access Setting At | tendance Setting Do | cument App Setting | WhatsApp Setting | Payroll Settings |        |              |   |
|                                             | WhatsApp Status Enable     |                     | Exception Ale       | ert Yes            | -                |                  |        |              |   |
|                                             | Punch Remind Yes           | V                   |                     |                    |                  |                  |        |              |   |
|                                             |                            |                     |                     |                    |                  |                  |        |              |   |
|                                             |                            |                     |                     |                    |                  |                  |        |              |   |
|                                             |                            |                     |                     |                    |                  |                  |        |              |   |
|                                             |                            |                     |                     |                    |                  | Confirm          | Cancel |              |   |

| ← → C ▲ Not secure | 192.168.1.180:8088  |                         |                     |                       |                                  |
|--------------------|---------------------|-------------------------|---------------------|-----------------------|----------------------------------|
| ZKTECO Pe          | Edit                |                         |                     |                       | ×                                |
| 📎 Q 🖅 Dep          | Profile             |                         |                     |                       |                                  |
| 🛔 Organization 🔻 🧧 | Employee ID* 123    |                         | First Name          | gfgfd                 |                                  |
| 😤 Employee 🔺 🗛     | Department* Dep     | partment 👻              | Last Name           |                       |                                  |
| Employee           | Position            | v                       | Area*               | test 💌                |                                  |
| Resign             | Employment Type     | <b>-</b>                | Hired Date          | 2019-12-08            |                                  |
| 📰 Workflow 🔻       | Start Date 201      | 9-12-08                 | End Date            |                       | Photo                            |
| 📽 Configurations 👻 | Private Information | Device Access Setting A | ttendance Setting D | ocument App Setting W | hatsApp Setting Payroll Settings |
|                    | Local Name          |                         | Gender              |                       |                                  |
|                    | Passport NO.        |                         | Automobile License  |                       |                                  |
|                    | Contact Tel         |                         | Mobile              | +97123659633          |                                  |
|                    | National            |                         | Religion            |                       |                                  |
|                    | Address             |                         | Email               |                       |                                  |
|                    | Birthday            |                         |                     |                       |                                  |

#### **ZKTECO MIDDLE EAST**

www.zkteco.me

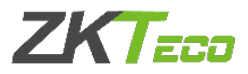

#### 6. The account will have the details of messages from source number.

| ← -      | C 🔒 panel.rapiwha.com    |                 |                |      |        |                                              |            |                     |                     | ☆ 🤨         |
|----------|--------------------------|-----------------|----------------|------|--------|----------------------------------------------|------------|---------------------|---------------------|-------------|
| C        | RAPIWHA                  |                 |                |      |        |                                              |            |                     |                     |             |
| С        | Ightrp@gmail.com (5#405) | <b>3.39</b> USD |                |      |        |                                              |            |                     |                     |             |
|          | My numbers               | My numbers      |                |      |        |                                              |            |                     |                     | LINK NUMBER |
|          | Send messages            |                 | NUMBER         |      | PEND   | ING CONTACTS                                 | INCOMING M | ESSAGES             | APIKEY              |             |
| ē        | Messages report          | ¢ 🛛             | © 917025642933 |      | 0      | 7                                            | YES        |                     | W53NH2N9T1USTNWU8Z  | .P3         |
|          | Web chat manager         |                 |                |      |        |                                              |            |                     |                     |             |
| <b>.</b> | Autoreply bot            | Lastest 20 m    | essages        |      |        |                                              |            |                     |                     |             |
| ¢        | Notifications            | FROM            | то             | TYPE | STATUS | ТЕХТ                                         | USD        | CREATION_DATE       | PROCESS_DATE        | FAILED_DATE |
| <>       | API documentation        | 917025642933    | 971582043500   | OUT  | SENT   | You have Check In on 2019-12<br>09 12:57:38  | 20.0313    | 2019-12-09 01:57:40 | 2019-12-09 01:57:41 |             |
| 5        | Pricing                  | 917025642933    | 971582043500   | OUT  | SENT   | You have Overtime Out on 2019-12-09 12:52:13 | -0.0313    | 2019-12-09 01:52:15 | 2019-12-09 01:54:48 |             |

#### 7. BioTime also have the option to view the logs.

| ← → C ▲ Not secure   | e   192.168.1.180:8088 | 3                                            |                   |                                       | <b>o-</b> 🏠         | •• : |
|----------------------|------------------------|----------------------------------------------|-------------------|---------------------------------------|---------------------|------|
| ZKTeco               | Personnel              | Device Attendance Acco                       | ess Control Payro | II System                             | Welcome admin 🕠     | • 峃  |
| 🃎 Q 亘                | Group × Whats          | App Log X                                    |                   |                                       |                     |      |
| 👹 User 🗸 👻           | 🛢 Bookmarks 🗸          | ▼ Filters ▼                                  |                   |                                       |                     |      |
| 🛢 Database 🛛 🔻       | Delete                 |                                              |                   |                                       | 2 Z D 🗆             | e 🗧  |
| ≓ Integration ▼      | Employee ID            | Content                                      | Status            | Reason                                | Push Time           |      |
|                      | 456                    | You have Check In on 2019-12-09 12:57:45     | Failed            | Exceeding today's usage restrictions. | 2019-12-09 08:57:48 | Ŵ    |
| ≓ Middleware Table 👻 | 123                    | You have Check In on 2019-12-09 12:57:43     | Failed            | Exceeding today's usage restrictions. | 2019-12-09 08:57:45 | Ŵ    |
|                      | 123                    | You have Check In on 2019-12-09 12:57:40     | Failed            | Exceeding today's usage restrictions. | 2019-12-09 08:57:42 | ŵ    |
| 🔊 Log 🔺              | 456                    | You have Check In on 2019-12-09 12:57:38     | Success           |                                       | 2019-12-09 08:57:41 | ŵ    |
|                      | 123                    | You have Overtime Out on 2019-12-09 12:57:2  | 9 Success         |                                       | 2019-12-09 08:57:33 | ŵ    |
| Log                  | 123                    | You have Overtime Out on 2019-12-09 12:52:14 | 4 Success         |                                       | 2019-12-09 08:52:17 | ŵ    |
|                      | 456                    | You have Overtime Out on 2019-12-09 12:52:1  | 3 Success         |                                       | 2019-12-09 08:52:17 | Ŵ    |
| <u>WhatsApp Log</u>  | 123                    | You have Overtime Out on 2019-12-09 12:51:50 | 0 Success         |                                       | 2019-12-09 08:51:53 | 前    |
| 0° Configuration -   | 123                    | You have Overtime Out on 2019-12-09 12:38:44 | 0 Success         |                                       | 2019-12-09 08:38:43 | 前    |
|                      |                        |                                              |                   |                                       |                     |      |

For any clarifications regarding the WhatsApp Configuration Manual,

please contact us through e-mail at softwaresupport@zkteco.com.

#### ZKTeco Middle East

Office 1207, Floor 112, Arenco Tower, Media City, Sheikh Zayed Road, Dubai, U.A.E. Tel: +971 4 3927649 Fax: +971 4 3792752 E-mail: zk\_me@zkteco.com www.zkteco.me

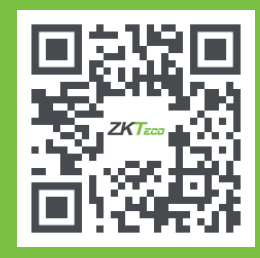